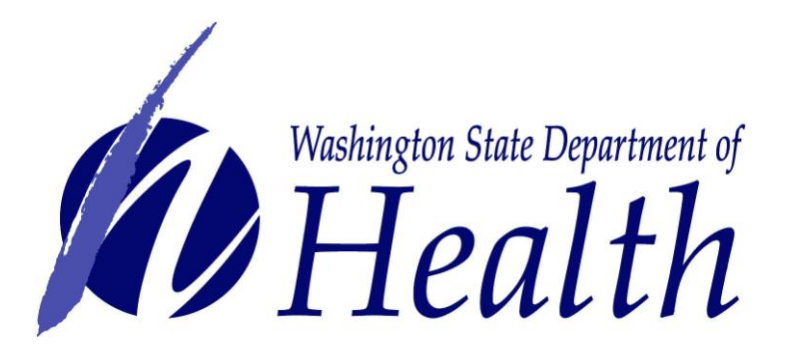

# ONLINE EXPORT CERTIFICATE SYSTEM EXPORT AGENT USER MANUAL

DEPARTMENT OF HEALTH OFFICE OF SHELLFISH AND WATER PROTECTION PO BOX 47824 - OLYMPIA, WA 98504-7824 111 ISRAEL RD. SE - TUMWATER, WA 98501 PHONE (360) 236-3330 FAX (360) 236-2257

Export Staff Holly Calvert, Export Certificate Administrator holly.calvert@doh.wa.gov (360) 236-3347

Brandy Brush, Database Administrator brandy.brush@doh.wa.gov (360) 236-3342

DOH 332-111 4/30/2010

# TABLE OF CONTENTS

| LOGIN                                             | 3  |
|---------------------------------------------------|----|
|                                                   |    |
| HOME                                              | 5  |
|                                                   |    |
| CERTIFICATES                                      | 6  |
| Request a certificate                             | 6  |
| Create a new certificate request                  | 6  |
| Detriovo an ovisting cortificato                  | 0  |
| Medify an existing certificate                    | 0  |
|                                                   |    |
| Cancel a certificate                              | 9  |
|                                                   |    |
| TEMPLATES                                         | 11 |
| Create a new template                             | 11 |
| Use a saved template to request a new certificate | 12 |
| Modify or view an existing template               | 14 |
|                                                   |    |
| REPORTS                                           | 15 |
| Export Agent Reports                              |    |
| Growing Area Reports                              | 16 |
|                                                   |    |
| CONTACT EXPORT STAFE                              | 17 |
| Before logging in                                 | 17 |
| From within the online system                     | 10 |
| 1 10111 within the offine system                  | 10 |
|                                                   | 40 |
| FREQUENTLY ASKED QUESTIONS (FAQ)                  | 19 |
|                                                   |    |

# Login

This screen is the entry point to the Export Certificates Application. The main window displays general Shellfish Program information. A smaller pop-up window overlaying the main window provides the means for members to log in.

Steps:

- Open your internet browser and type in <a href="https://fortress.wa.gov/doh/eh/sf/ec/">https://fortress.wa.gov/doh/eh/sf/ec/</a> in the internet address box
- Click go and wait for the screen to load.
- Click on "Login" in the upper right hand corner of the screen.

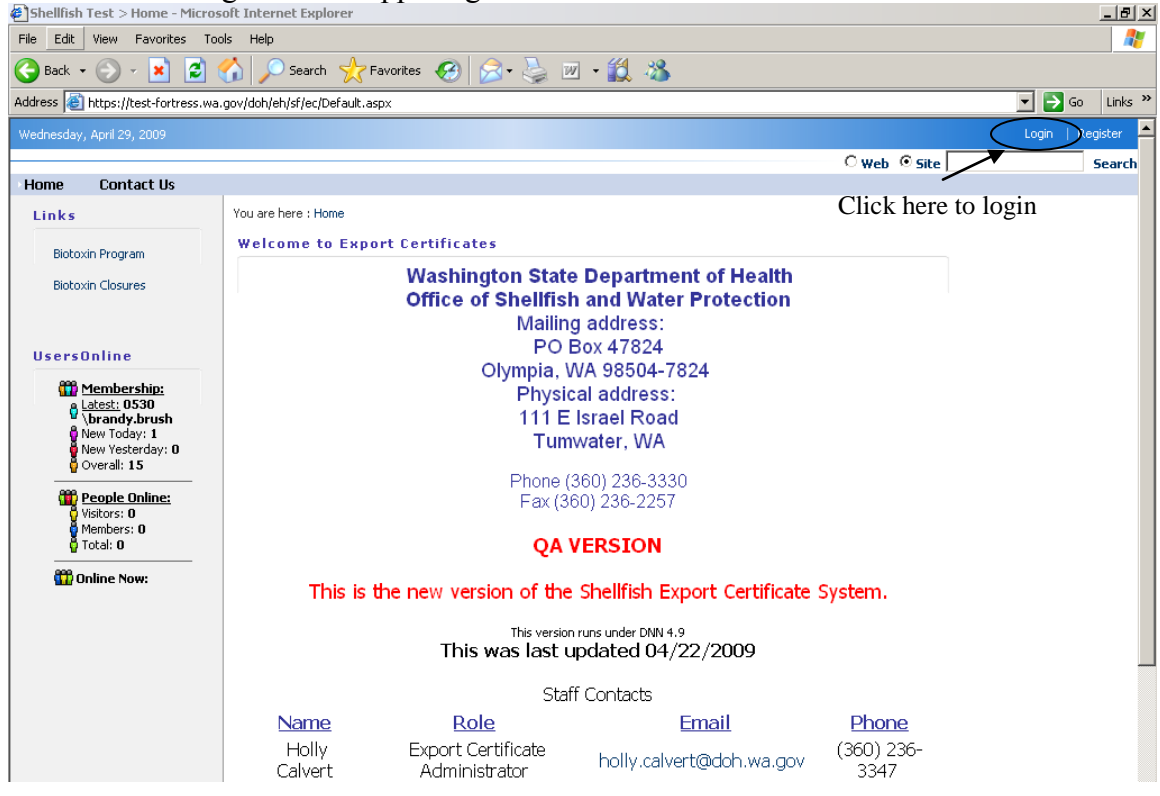

- Enter your User Name.
- Enter your Password.
- Click the "Login" button.
- If you have forgotten your Password -
  - Enter your Username.
  - Click the "Forgot Password?" button. Your Password will be emailed to you.
  - Retrieve the email (leave the Login screen open) and enter your Password from the email.
  - Click the "Login" button.

| 🕘 User Log In - Microsoft Intern   | et Explorer                                                                                                    | _ 8 ×                                                                                                    |
|------------------------------------|----------------------------------------------------------------------------------------------------|----------------------------------------------------------------------------------------------------|
| File Edit View Favorites To        | ols Help                                                                                                    | N 1997 - 1997 - 1997 - 1997 - 1997 - 1997 - 1997 - 1997 - 1997 - 1997 - 1997 - 1997 - 1997 - 1997 - 1997 - 1997 |
| 🚱 Back 🔹 💮 🖌 😫 💈                   | 🏠 🔎 Search 🧙 Favorites 🚱 🔗 - 😓 🗵 - 🎇 🖓                                                                                                    |                                                                                                    |
| Address 🙆 https://test-fortress.wa | .gov/doh/eh/sf/ec/Home/tabid/36/ctl/Login/Default.aspx?returnurl=%2fsf%2fec%2fHome%2ftabid%2f36%2fDefault.aspx                            | 🔽 🄁 Go 🛛 Links 🌺                                                                                                |
| Wednesday, April 29, 2009          |                                                                                                    | Login   Register 🖂                                                                                              |
|                                    | C web                                                                                                    | 🛛 Site 📃 Search                                                                                                 |
| Home Contact Us                    |                                                                                                    |                                                                                                    |
|                                    | You are here : Home                                                                                                    |                                                                                                    |
|                                    | User Log In                                                                                                    |                                                                                                    |
|                                    | Enter user name<br>and password<br>Remember Login<br>Click on "forgot password?" as shown above to<br>have your password e-mailed to you. |                                                                                                    |

# Home

The home screen confirms successful login by displaying user information in the upper right corner. It also displays navigation links to those features available to Export Agent users. You can also find the name, e-mail address, and phone numbers for contact staff on this screen.

# Steps:

- Click on "Login" in the upper right corner of the screen to enter the site.
- Click on a link (Certificates, Reports, Contact Us) on the main menu to go to that feature.
- Click on "Logout" in the upper right corner of the screen to exit the application.

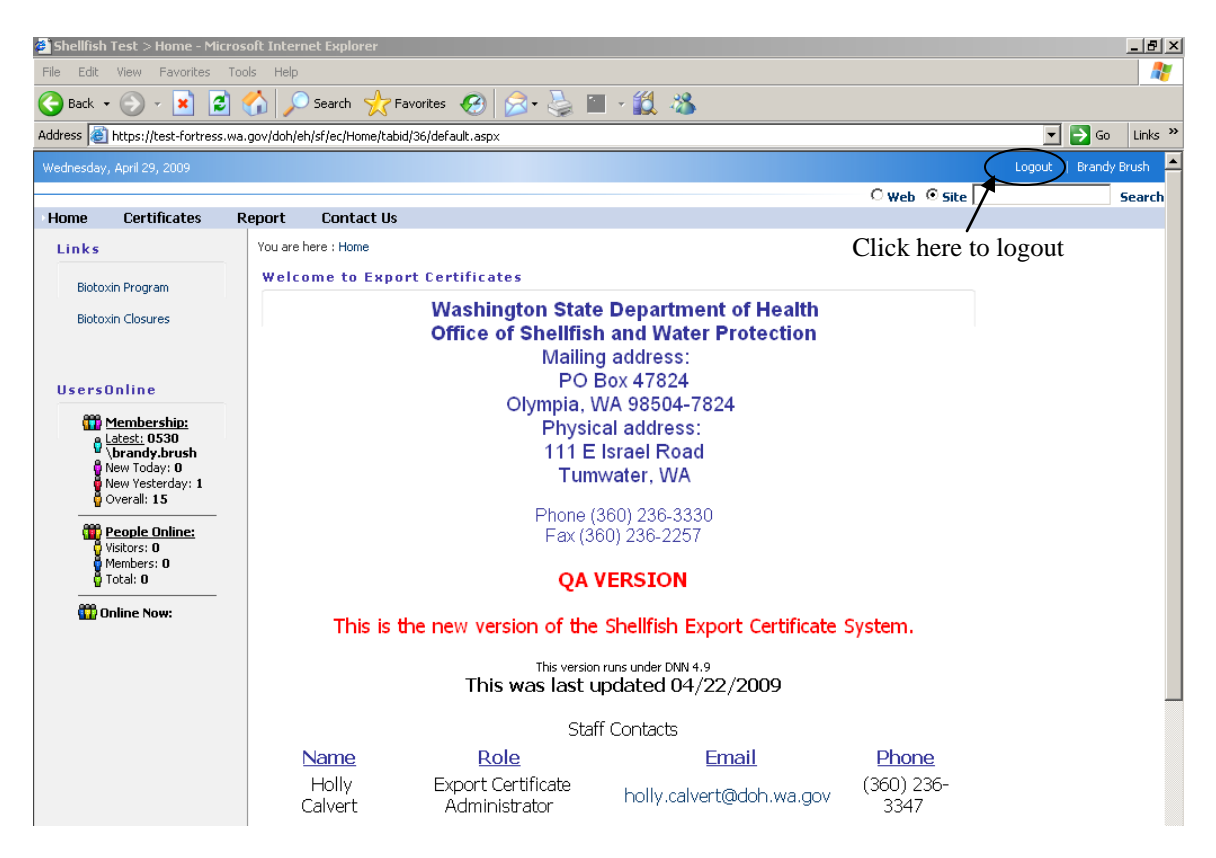

# Certificates

This section explains how to submit a certificate request. It also explains how to retrieve and modify existing certificates.

# **Request a Certificate:**

- Click on "Certificates" on the top menu bar
- Click on "Request Certification" in the drop down box

| Request Certification - Microsof     | ft Internet Explorer                                                                          | - <b></b>        |
|--------------------------------------|-----------------------------------------------------------------------------------------------|------------------|
| File Edit View Favorites Tools       | ls Help                                                                                       | <b></b>          |
| 🚱 Back 👻 📀 🖌 💌 😰 🦿                   | 🏠 🔎 Search 🤺 Favorites 🚱 🔗 - 😓 🔟 - 🎎 🖄                                                        |                  |
| Address 🕘 https://test-fortress.wa.g | gov/doh/eh/sf/ec/RequestCertification/tabid/61/default.aspx                                   | 🚽 🔁 Go 🛛 Links 🎽 |
| Mode: O Vew © Edit                   | Make sure you are in "edit" mode                                                              | t   Brandy Brush |
|                                      | C web @ cite                                                                                  | Easter           |
| Home Certificate Re                  | eport Contact Us                                                                              | Bearen           |
| Request Certificat                   | tion  there : Certificates > Request Certification Click "Certificates", then "Request        |                  |
| Cancel Certificate                   | • RequestCert Certification"                                                                  |                  |
|                                      | e Help                                                                                        |                  |
| Your export                          | Print                                                                                         |                  |
| company name                         | Export Agent: ACME SEAFOOD INC-0530 Select Certificate: Select                                |                  |
| will appear                          | Select Template: Select                                                                       |                  |
| here                                 | Load from Template - Save Selected Template - Delete Selected Template - Save as New Template |                  |
| nere                                 |                                                                                               |                  |
|                                      | Tracking Number: Cert Status:                                                                 |                  |
|                                      | Requested Pickup Date:                                                                        |                  |
| Do Not select                        | Consigned To:  Select  Port of Embarkation: Select                                            |                  |
| anything from                        | Shipped Via: Select 🗹 Port of Debarkation: Select 🔽                                           |                  |
| those hoves                          | Total Containers: Marked Weight: Final Destination: Select 💌                                  |                  |
| ulese boxes                          | Identifying Marks:                                                                            |                  |
|                                      | Add Product Save Request Submit Request Cancel/Clear Delete                                   |                  |
|                                      |                                                                                               | -                |
| Data a                               |                                                                                               |                  |

# **Create a New Certificate Request**

- Once in the Request Certification screen, your company name will appear in the "Export Agent" box. <u>Do Not</u> select anything else from this upper portion.
- Fill in each of the following boxes, using the drop down menus or as needed:
  - Requested Pickup Date
  - Consigned to
  - Shipped via
  - Total containers (optional)
  - Marked weight (optional) <u>use numbers only</u>
  - Port of embarkation
  - Port of debarkation
  - Final destination, and
  - Identifying Marks (optional)
- Click "Save Request"
  - NOTE: this <u>MUST</u> be done before adding product
- Click on "Add Product"

| Request Lertification - Microsoft Internet Explor                                | rer                                                                                                    |            |
|----------------------------------------------------------------------------------|----------------------------------------------------------------------------------------------------|------------|
| File Edit View Favorites Tools Help                                              |                                                                                                    |            |
| 🚱 Back 🔹 🕥 🖌 💌 😰 🏠 🔎 Search                                                      | $ ightarrow Favorites 	extsf{ } 	extsf{ } 	ex$ |            |
| Address 🗃 https://test-fortress.wa.gov/doh/eh/sf/ec/Re                           | equestCertification/tabid/61/default.aspx                                                                                                    | Go Links » |
| Mode: C VIEW © EDIT                                                              |                                                                                                    | <u> </u>   |
| Wednesday, April 29, 2009                                                        | Logout   Br                                                                                                    | andy Brush |
|                                                                                  | O web 💿 Site                                                                                                    | Search     |
| Home Certificates Report Conta                                                   | act Us                                                                                                    |            |
| You are here : Cert<br>▼ RequestC<br>Export Agent<br>Select Temp<br>Load from Te | trificates > Request Certification<br>Cert<br>It: ACME SEAFOOD INC-0530 Select Certificate: Select Select<br>Select Select Template Name:<br>emplate Save Selected Template Delete Selected Template Save as New Template                                                                                                    | 2          |
| Tracking Nur                                                                     | mber: Cert Status:                                                                                                    |            |
| Fill in<br>these<br>boxes<br>Identifying M<br>Add Product                        | Pickup Date: NOTE: must be 2 working days from submitted date or it will be returned for correction          To:       Select       Port of Embarkation:       Select         I:       Select       Port of Debarkation:       Select         ners:       Marked Weight:       Final Destination:       Select         Market:       Select       Click "Save Request", then "Add Product" to add product                                                                                                    | oduct      |

- Fill in each of the following boxes, using the drop down menus or as applicable:
  - Product (type of product)
  - Prod Class (live, fresh, or frozen)
  - Harvest Company (name of harvest company)
  - Growing Area (name of growing area)
  - Wait for the system to reset for the selected harvest company
  - Count Lot Wt. *Optional (product weight)*
  - Label/Brand Optional (product label or brand)
  - Harvest Date **Required** (date product was harvested)

| Request Certification - Microso     | ore internet explorer                                                                                                  |              |          |
|-------------------------------------|----------------------------------------------------------------------------------------------------|--------------|----------|
| File Edit View Favorites Too        | ols Help                                                                                                    |              | <i>R</i> |
| 🕝 Back 👻 🕗 - 💌 😰 🤇                  | 🏠 🔎 Search 🤺 Favorites 🚱 😥 - 💺 🔟 - 뛽 🦓                                                                                 |              |          |
| Address 🙆 https://test-fortress.wa. | gov/doh/eh/sf/ec/RequestCertification/tabid/61/default.aspx                                                            | 💌 🄁 Go Lii   | nks »    |
| Home Certificates R                 | Report Contact Us                                                                                                    |              | <b></b>  |
|                                     | You are here : Certificates > Request Certification                                                                    |              |          |
|                                     | RequestCert     I he certificate # will show here                                                                      |              |          |
|                                     | Export Agent: ACME SEAFOOD INC-0530 Select Certificate: 200902535                                                      |              |          |
| Click "Add                          | Select remplate Name.                                                                                                  |              |          |
| Product" to                         | Load from Template Save Selected Template Delete Selected Template Save as New Template                                |              |          |
| add more                            | Tracking Number: 200902535 Cert Status: In-Progress                                                                    |              |          |
| product \                           | Requested Pickup Date: 05/06/09 NOTE: must be 2 working days from submitted date or it will be returned for correction |              |          |
|                                     | Consigned To: Per Port of Embarkation: Seattle                                                                         |              |          |
|                                     | Shipped Via: Air Port of Debarkation: Beijing                                                                          |              |          |
|                                     | Total Containers: Marked Weight: Final Destination: Beijing                                                            |              |          |
| Eill in this                        | Identifying Marks:                                                                                                    |              |          |
| FIII III UIIS                       | Add Product Save Request Submit Request Cancel/Clear Delete                                                            |              |          |
| Information,                        | Products:                                                                                                    |              |          |
| then click the                      | Product Prod Class Harvest Company Growing Area Count Lot Wt. Label/Brand                                              | Harvest Date |          |
|                                     | Select Select Select                                                                                                   |              |          |
| save button                         | F                                                                                                    |              |          |

- Click on the �� (save) icon to save the product information. HINT: you MUST enter a harvest date in order to save the product information.
- Click on "Add Product" again to add another line of product.

- Go through the same steps noted above. Make sure you click the  $\checkmark$  (save) icon when you are finished entering in the product information.
- Once you have entered all of your product, review to ensure accuracy
- Click on "Submit Request"

#### **Retrieve an Existing Certificate**

- In the "Request Certification" screen, click on the "Select Certificate" drop down menu.
- Choose the certificate you wish to view
- The certificate data will load.

| Request Certification - Micro     | psoft Internet Explorer                                                                                                | _ 8 ×          |
|-----------------------------------|----------------------------------------------------------------------------------------------------|----------------|
| File Edit View Favorites 1        | Tools Help                                                                                                    | 20             |
| 🚱 Back 🔹 💮 🖌 😫 💋                  | 🏠 🔎 Search 🡷 Favorites 🚱 🔗 • 🌺 🔟 • 🎇 🖄                                                                                 |                |
| Address 🕘 https://test-fortress.v | va.gov/doh/eh/sf/ec/RequestCertification/tabid/61/default.aspx                                                         | 🔁 Go 🛛 Links 🎇 |
| Mode: O VIEW @ EDIT               |                                                                                                    | <b></b>        |
| Wednesday, April 29, 2009         | Logout                                                                                                    | Brandy Brush   |
|                                   | C web 📀 Site                                                                                                    | Search         |
| Home Certificates                 | Report Contact Us                                                                                                    |                |
|                                   | You are here : Certificates > Request Certification                                                                    |                |
|                                   | ▼ RequestCert                                                                                                    |                |
|                                   |                                                                                                    |                |
|                                   | Export Agent: ACME SEAFOOD INC-0530 Select Certificate: 200902535                                                      |                |
|                                   | Select Template: Select Select Select                                                                                  |                |
|                                   | 200902533                                                                                                    |                |
|                                   | Load from Template Save Selected Template Delete Selected Template Save as New Template 200902534                      |                |
|                                   | Tracking Number: 200902535 Cert Status: In-Progress                                                                    |                |
| (                                 |                                                                                                    |                |
|                                   | Requested Pickup Date: 5/6/2009 NOTE: must be 2 working days from submitted date or it will be returned for correction |                |
|                                   | Consigned To: Per Port of Embarkation: Seattle                                                                         | •              |
| Product                           | Shipped Via: Air Port of Debarkation: Beijing                                                                          | -              |
| information                       | Total Containers: Marked Weight: Final Destination: Beijing                                                            | -              |
| will load                         | Identifying Marks:                                                                                                    | _              |
| will load                         | Add Product Save Request Submit Request Cancel/Clear Delete                                                            |                |
|                                   | Products:                                                                                                    |                |
|                                   | Product Prod Class Harvest Company Growing Area Count Lot Wt. Label/Brand Harvest Date                                 |                |
|                                   | 🖉 🖉 🗙 Atlantic Oyster Fresh Acme Seafood Inc0530 Annas Bay 05/05/2009                                                  |                |

# **Modify an Existing Certificate**

- Follow the steps to retrieve an existing certificate, as shown above.
- Once the request loads, make any necessary changes
  - To change product data, click on the  $\checkmark$  (edit) icon to the left of the product detail. This will allow you to edit the product.
  - After you edit the product, click the  $\diamondsuit$  (save) icon to the left of the product detail to save the changes you make.
  - To delete product, click the  $\times$  (delete) icon to the left of the product detail.
- Click "Save Request".
- Click "Submit Request".

<u>Note on Status</u>: The Select Certificates list displays requests that are "**in-progress**" (not yet submitted to DOH for review) or "**needs additional info**" (returned to you by DOH for additional information).

Requests currently under review by DOH are in "**submitted**" status and are unavailable in the "select certificate" drop down menu.

# **Cancel an Existing Certificate**

- Click on "Certificates" on the top menu bar
- Click on "Cancel Certificate" in the drop down box

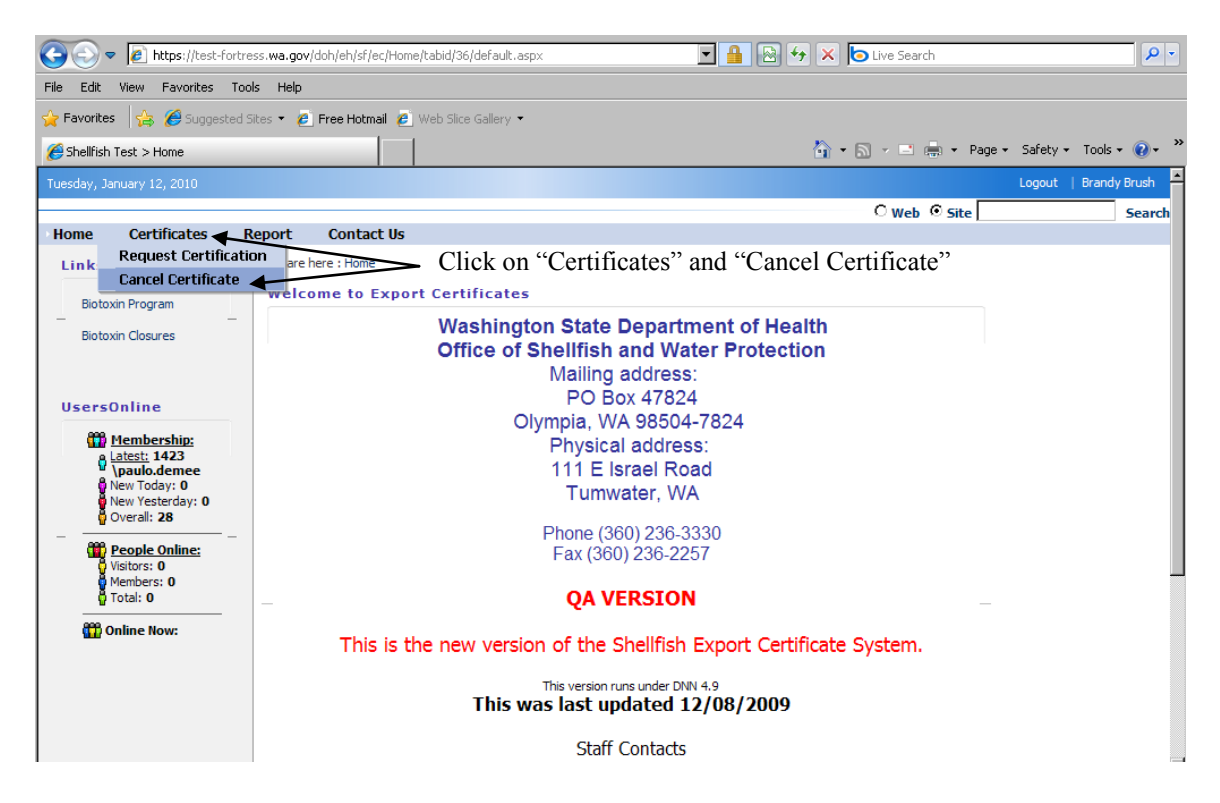

• Select a certificate number to cancel from the list.

| CO V Intps://test-fortress.wa.gov/doh/eh/sf/ed   | /CancelCertificate/tabid/94/default.aspx | 💌 🔒 😁 🋠 🏷 Live Search                                      | <b>P</b> • |
|--------------------------------------------------|------------------------------------------|------------------------------------------------------------|------------|
| File Edit View Favorites Tools Help              |                                          |                                                            |            |
| 🖕 Favorites 🛛 🚔 🌈 Suggested Sites 👻 🔊 Free Hotma | l 🙋 Web Slice Gallery 🝷                  |                                                            |            |
| Cancel Certificate                               |                                          | 🏠 🕶 🔂 👻 🖃 븛 👻 Page 👻 Safety 🕶 Tools 👻                      | •          |
| Mode: O View O Edit                              |                                          |                                                            |            |
| Tuesday, January 12, 2010                        |                                          | Logout   Brandy E                                          | Brush      |
|                                                  |                                          | C Web © Site                                               | Search     |
| Home Certificates Report Contact                 | Us                                       |                                                            |            |
| You are here : Certific                          | ates > Cancel Certificate                | Click the down arrow button to show a                      |            |
| ✓ CancelCert                                     | ficate                                   | list of certificates to pick from 🔨 🧕 🧕                    |            |
| Export Agent:                                    | ACME SEAFOOD INC-0530                    | Select Certificate: Select                                 |            |
| Tracking Numb                                    | er: Cert Status:                         | Select<br>200902647                                        |            |
| Requested Pic                                    | kup Date: NOTE: must l                   | be 2 working days from submitted date or print b 200902645 |            |
| Consigned To:                                    | Select                                   | Port of Embarkation. Select                                |            |
| Shipped Via:                                     | Select                                   | Port of Debarkation: Select                                |            |
| Total Container                                  | s: Marked Weig                           | ght: Final Destination: Select                             |            |
| Identifying Mar                                  | (S:                                      |                                                            |            |
| Cancel Certific                                  | ate Cancel/Clear                         | Select a certificate from the                              |            |
|                                                  |                                          | dron down list                                             |            |
|                                                  |                                          | drop down list                                             |            |

- Click on the certificate number that you would like to cancel
  - Another screen will pop up containing the certificate information
- Click on "Cancel Certificate" to cancel the certificate

| COO - Attps://test-fortress.w                                          | wa.gov/doh/eh/sf/ec/Cancel                                                                                                    | Certificate/tabid/94/default. | aspx                                                                              | • 🔒 🖻 🐓                                       | X live Search                                                                                                    |                                                                                               |             | <b>P</b> |
|------------------------------------------------------------------------|----------------------------------------------------------------------------------------------------|-------------------------------|-----------------------------------------------------------------------------------|-----------------------------------------------|----------------------------------------------------------------------------------------------------|-----------------------------------------------------------------------------------------------|-------------|----------|
| File Edit View Favorites Tools                                         | Help                                                                                                    |                               |                                                                                   |                                               |                                                                                                    |                                                                                               |             |          |
| 🚖 Favorites 🛛 👍 🄏 Suggested Sites                                      | 🝷 🤌 Free Hotmail 💋 🛛                                                                                                    | (eb Slice Gallery 🝷           |                                                                                   |                                               |                                                                                                    |                                                                                               |             |          |
| Cancel Certificate                                                     |                                                                                                    |                               |                                                                                   |                                               | 🏠 • 🗟 • 🖃 🖶                                                                                                    | 🝷 Page 👻 Saf                                                                                  | ety 👻 Tools | • 🕢 •    |
| Mode: O VIEW O EDIT                                                    |                                                                                                    |                               |                                                                                   |                                               |                                                                                                    |                                                                                               |             |          |
| Tuesday, January 12, 2010                                              |                                                                                                    |                               |                                                                                   |                                               |                                                                                                    | Log                                                                                           | out   Brand | dy Brush |
|                                                                        |                                                                                                    |                               |                                                                                   |                                               | O Web 💿                                                                                                    | Site                                                                                          |             | Search   |
| Home Certificates Repo                                                 | ort Contact Us                                                                                                    |                               |                                                                                   |                                               |                                                                                                    |                                                                                               |             |          |
| The<br>certificate<br>information<br>will appear<br>in a new<br>screen | ou are here : Certificates > CancelCertificate Export Agent: Tracking Number: Requested Pickup Da Consigned To: Shipped Via: Total Containers: Identifying Marks: Cancel Certificate Ca Products: Products: Products: Clams Fresh | Cancel Certificate            | Cert Status:<br>NOTE: must be 2 +<br>Marked Weight:<br>Growing Area<br>Samish Bay | Sele<br>Submitted (Rec<br>working days from s | ct Certificate:<br>quested)<br>ubmitted date or it will be<br>Port of Embarkation:<br>Port of Debarkation:<br>Final Destination:<br>L Label/Brand | 200902645<br>seauned for corre<br>Seattle<br>Beijing<br>Beijing<br>Harvest Date<br>06/15/2009 | ction<br>v  |          |

- A dialog box will appear to confirm that you want to cancel the certificate
  - Click "Yes" if you want to cancel the certificate
  - Click "Cancel" if for any reason you do not want to cancel the certificate

| G S 🗢 🖉 https://test-fortress.wa.          | .gov/doh/eh/sf/ec/CancelCertificate/t                                                                                                    | abid/94/default.aspx                                                                                                    | 🔒 🗟 🐓 🗙 🍉 Live Search                                                                                                    | P                                                                                                    |
|--------------------------------------------|----------------------------------------------------------------------------------------------------|----------------------------------------------------------------------------------------------------|----------------------------------------------------------------------------------------------------|----------------------------------------------------------------------------------------------------|
| File Edit View Favorites Tools He          | elp                                                                                                    |                                                                                                    |                                                                                                    |                                                                                                    |
| 🚖 Favorites 🛛 🛔 🏉 Suggested Sites 👻        | 🙋 Free Hotmail 🛛 🙋 Web Slice Gal                                                                                                    | ery 🕶                                                                                                    |                                                                                                    |                                                                                                    |
| Cancel Certificate                         |                                                                                                    |                                                                                                    | 🏠 • 🗟 • 🖻 🖷                                                                                                    | 🔹 Page 🔹 Safety 👻 Tools 👻 🕡 👻                                                                                             |
| Mode: O VIEW O EDIT                        |                                                                                                    |                                                                                                    |                                                                                                    |                                                                                                    |
| Tuesday, January 12, 2010                  |                                                                                                    |                                                                                                    |                                                                                                    | Logout   Brandy Brush                                                                                                    |
|                                            |                                                                                                    |                                                                                                    | O web 💿                                                                                                    | Site Search                                                                                                    |
| Home Certificates Report                   | t Contact Us                                                                                                    |                                                                                                    |                                                                                                    |                                                                                                    |
| Click "OK"<br>to cancel the<br>certificate | are here : Certificates > Cancel Cert<br>Cancel Certificate<br>Export Agent:<br>Tracking Number:<br>Requested Pickup I<br>Consigned To:<br>Shipped Via:<br>Total Containens:<br>Gentifying Marks:<br>Cancel Certificate Cancel/Clear<br>Products:<br>Product Prod Class Cert<br>Clams Fresh Acme Sea | ificate<br>m webpage<br>re You Sure You Wish To Cancel the Sele<br>OK Cancel<br>Marked Weight: [<br>Click C<br>nOt Wa<br>Growing Area<br>Growing Area<br>Samish Bay | cted Certificate ?<br>tested)<br>bruitted date or it will be<br>ort of Embarkation<br>ort of Debarkation:<br>Final Destination:<br>"Cancel" if for any rea<br>int to cancel the certific<br>Count Lot Wt. Label/Brand | 200902645  e returned for correction  Seattle Beijing Beijing Beijing Content asson you do icate Harvest Date Oof(15/2009 |

• The certificate will cancel and you will be returned to the main screen where you can select a certificate to cancel.

# **Templates**

If you expect to submit the same type of export request over time, you can create a template to be used when you request certification. This template can then be used to fill in the applicable boxes. You can create as many templates as you need. This can save you time and reduce mistakes. This section explains how to create, use, and modify templates.

# Create a New Template

• Once in the "Request Certification" screen, as shown above, type a name for your template in the "Template Name" box as shown below.

| Request Certification - Microsoft     | t Internet Explorer                                                                                           |         |
|---------------------------------------|----------------------------------------------------------------------------------------------------|---------|
| File Edit View Favorites Tools        | Help                                                                                                    |         |
| 🌏 Back 🔹 🕥 🖌 🗾 🛃                      | 🔓 🔎 Search 🤺 Favorites 🛛 🥪 🌭 🔟 🔹 🎇                                                                            |         |
| Address 🙋 https://test-fortress.wa.go | ov/doh/eh/sf/ec/RequestCertification/tabid/61/default.aspx 🗾 🔁 Go                                             | Links » |
| Home Certificates Rep                 | port Contact Us                                                                                               |         |
| 1                                     | You are here : Certificates > Request Certification                                                           |         |
|                                       | ▼ RequestCert                                                                                                 | 0       |
|                                       | Export Agent: ACME SEAFOOD INC-0530 Select Certificate: Select                                                |         |
|                                       | Select Template: Select 🗸 Template Name:                                                                      |         |
|                                       | Name the template here                                                                                        |         |
|                                       | Load from Template Save Selected Template Delete Selected Template Save as New Template                       |         |
|                                       | Tracking Number: Cert Status:                                                                                 |         |
|                                       | Requested Pickup Date: NOTE: must be 2 working days from submitted date or it will be returned for correction |         |
|                                       | Consigned To: Select 🔽 Port of Embarkation: Select 💌                                                          |         |
|                                       | Shipped Via: Select 🔹 Port of Debarkation: Select 💌                                                           | 1       |
|                                       | Total Containers: Marked Weight: Final Destination: Select                                                    | i i     |
|                                       | Identifying Marks:                                                                                            |         |
|                                       | Add Product Save Request Submit Request Cancel/Clear Delete                                                   |         |
|                                       |                                                                                                    |         |
|                                       |                                                                                                    |         |
|                                       |                                                                                                    |         |
|                                       |                                                                                                    |         |

- Fill in each of the following boxes, using the drop down menus or as applicable:
  - Requested Pickup Date
  - Consigned to
  - Shipped via
  - Total containers (optional)
  - Marked weight (optional)
  - Port of embarkation
  - Port of debarkation
  - Final destination, and
  - Identifying Marks (optional)
- Click "Save as New Template"
- Click "Save Request"
  - NOTE: this <u>MUST</u> be done before adding product
- Click on "Add Product".
- Fill in each of the following boxes, using the drop down menus or as applicable:
  - Product (type of product)
  - Prod Class (live, fresh, or frozen)
  - Harvest Company (name of harvest company)
  - Growing Area (name of growing area)
  - Count Lot Wt. *Optional* (product weight)
  - Label/Brand *Optional* (product label or brand)
  - Harvest Date **Required** (date product was harvested)
- Click the  $\bigotimes$  (save) icon to save the product information.
- Click on "Add Product" to add additional product
- Review to ensure accuracy
- Click on "Save Selected Template"

| Prequest Certification - Microsoft    | Internet Explorer                                                                                                    | _ 🗆 ×                 |
|---------------------------------------|----------------------------------------------------------------------------------------------------|-----------------------|
| File Edit View Favorites Tools        | Help                                                                                                    | 🥂 🕹 🖉                 |
| 🕞 Back 🔹 🕥 🖌 🗾 🛃 🏠                    | ) 🔎 Search 🧙 Favorites 🚱 😥 - 嫨 🔟 - 🏭 🖄                                                                                                    |                       |
| Address 🙋 https://test-fortress.wa.go | /doh/eh/sf/ec/RequestCertification/tabid/61/default.aspx                                                                                                    | 💌 🄁 Go 🛛 Links 🎽      |
| Mode: O VIEW © EDIT                   |                                                                                                    |                       |
| Wednesday, April 29, 2009             |                                                                                                    | Logout   Brandy Brush |
| Home Certificates Rep                 | ort Contact Us                                                                                                    | C Web C Site Search   |
| Click on "Save                        | ou are here : Certificates > Request Certification                                                                                                    |                       |
| Selected                              | Export Agent: ACME SEAFOOD INC-0530 🔽 Select Certificate: Select                                                                                                    | ×                     |
| inputting                             | Select Template: Acme Clams                                                                                                    | Click on "Save as New |
| certificate                           | Load from Lemplime. Save Selected Lemplate Delete Selected Template Save as New Template<br>Tracking Number: 200902532 Cert Status: In-Progress                                                                                                    | I emplate             |
| information to save it to the         | Requested Pickup Date: 4/30/2009 NOTE: must be 2 working days from submitted date or it will be returned for correction                                                                                                    | n                     |
| template.                             | Consigned 10: Per Port of Embarkation: Seattle<br>Shipped Via: Air Port of Debarkation: Beijing<br>Total Containers: Marked Weight: Final Doctingting: Beijing                                                                                                    |                       |
|                                       | Add Deduct Same Desured Submit Desured Cases/IClear Delate                                                                                                    |                       |
|                                       | Aug Flouder Gave Reguest Gubrint Reguest Gancer/Greaf Delete                                                                                                    |                       |
|                                       | Products.         Product         Prod Class         Harvest Company         Growing Area         Count Lot Wt.         Label/Brand         Harvest Date           V         Atlantic Oyster         Test Type         POLLINGER ENTERPRISE-1278         da         01/01/0001 |                       |

# Use a Saved Template to Request a New Certificate

- Once in the "Request Certification" screen, click on the down arrow in the "Select Template" box.
- Highlight and click the template you want to use.
- Click on "Load from Template".

| Request Certification - Microso     | oft Internet Explorer               |                                   |                       |                                        |                            |                |
|-------------------------------------|-------------------------------------|-----------------------------------|-----------------------|----------------------------------------|----------------------------|----------------|
| File Edit View Favorites Too        | ols Help                            |                                   |                       |                                        |                            |                |
| 😋 Back 🔹 🕥 🖌 🗾 🔁 🤅                  | 🏠 🔎 Search 🛛 📩 Favorite             | · 🚱 🙆 🍓                           | w • 뛽 🦓               |                                        |                            |                |
| Address 餐 https://test-fortress.wa. | .gov/doh/eh/sf/ec/RequestCertificat | on/tabid/61/default.asp×          |                       |                                        | -                          | 🔁 Go 🛛 Links 🂙 |
| Mode: 🔿 View 💿 Edit                 |                                     |                                   |                       |                                        |                            | <b>_</b>       |
| Wednesday, April 29, 2009           |                                     |                                   |                       |                                        | Logout                     | Brandy Brush   |
|                                     |                                     |                                   |                       | C web                                  | © Site                     | Search         |
| Home Certificates R                 | eport Contact Us                    |                                   | Clicktha              | tran darma arrans                      | ant to "Cala               | at             |
|                                     | You are here : Certificates > Rec   | uest Certification                | Click the c           | liop down arrow i                      | lext to Selec              | 31             |
|                                     | <ul> <li>RequestCert</li> </ul>     |                                   | Template"             | ' to show a list of t                  | emplates                   | 0              |
| Click on "Load                      | Export Agent:                       | CME SEAFOOD INC                   |                       | Select Certificate:                    | Select                     | -              |
| Check on Load                       | Select Template:                    | Select                            | _                     | Template Name:                         |                            |                |
| from Template                       |                                     | elect                             |                       |                                        | ,                          |                |
| to bring the                        | Load from Template Sa               | cme Clams<br>ve Selected Template | Delete Selected Te    | emplate Save as New Templa             | te                         |                |
| template                            | Trocking Number                     |                                   | Cast Status:          |                                        |                            |                |
| information un                      | macking Number.                     |                                   | Cert Status.          |                                        |                            |                |
| information up                      | Requested Pickup Date:              |                                   | NOTE: must be 2 worki | ng days from submitted date or it wil. | be returned for correction | 12             |
| on the screen                       | Consigned To:                       | Select                            |                       | Port of Embarkatio                     | on: Select                 | •              |
|                                     | Shipped Via:                        | Select                            | ]                     | Port of Debarkatio                     | n: Select                  | •              |
|                                     | Total Containers:                   |                                   | Marked Weight:        | Final Destination:                     | Select                     | -              |
|                                     | Identifying Marks:                  |                                   |                       |                                        |                            |                |
|                                     | Add Product Save Requi              | est Submit Request (              | ancel/Clear Delete    |                                        |                            |                |
|                                     |                                     |                                   |                       |                                        |                            |                |
|                                     |                                     |                                   |                       |                                        |                            | -              |

- Verify the information in each of the following boxes, using the drop down menus or as applicable:
  - Requested Pickup Date
  - Consigned to
  - Shipped via
  - Total containers (Optional)
  - Marked weight (Optional)
  - $\circ$  Port of embarkation
  - Port of debarkation
  - $\circ$  Final destination, and
  - Identifying Marks (Optional)

- Verify the product by clicking the  $\checkmark$  (edit) to the left of the product.
- To add additional product, click "Add Product"
- Fill in each of the following boxes, using the drop down menus or as applicable:
  - Product (type of product)
  - Prod Class (live, fresh, or frozen)
  - Harvest Company (name of harvest company)
  - Growing Area (name of growing area)
  - Count Lot Wt. Optional (product weight)
  - Label/Brand *Optional* (product label or brand)
  - Harvest Date **Required** (date product was harvested)
- Click the I (save) icon to save product information
- Click on "Add Product" to add more product
- Review to ensure accuracy
- Click "Submit Request"

• You can also save the current template. Click "Save Selected Template".

| File Edit View Favorites Tools Help                                                                                                    |                |                       |
|----------------------------------------------------------------------------------------------------|----------------|-----------------------|
| 🔇 Back + 🕥 - 🖹 💈 🕎 🔎 Search 📌 Favorites 🍘 😞 + 🦢 🔟 + 🎇 🖄                                                                                                    |                |                       |
| Addess (a) https://www.analabi.https://www.analabi.htttps://www.analabi.https://www.analabi.htttps://www.anala                                                                                                    |                | 💌 🌅 Go 🛛 Links 🌺      |
| in an and the second second second reason (reason) reason (reason) reasons in the second second second reason (reason) reasons in the second second s |                |                       |
| Mode: C VIEW © EDIT                                                                                                    |                |                       |
| Wednesday, April 29, 2009                                                                                                    |                | Logout   Brandy Brush |
|                                                                                                    | 🗆 🖓 Web 💿 Site | Search                |
| Home Certificates Report Contact Us                                                                                                    |                |                       |
| You are here : Certificates > Request Certification                                                                                                    |                |                       |
| ▼ RequestCert                                                                                                    |                |                       |
|                                                                                                    |                |                       |
| Expon Agent: ACME SEAFOOD INC-0530                                                                                                    | <u>~</u>       |                       |
| Select Template. Acme Clams 🗨 Template Name. Acme Clams                                                                                                    |                |                       |
| Lood from Tompleto - Sour Selected Tompleto - Delete Selected Tompleto - Sour os New Tompleto                                                                                                    |                |                       |
| Luau nom rempiate Gave Gelected rempiate Delete Gelected rempiate Gave as New rempiate                                                                                                    |                |                       |
| Tracking Number: 200902532 Cert Status: In-Progress                                                                                                    |                |                       |
| Descripted Distance Internet and the second second s                                                                                                    |                |                       |
| Requested Fickup Date:<br><u>4/30/2019</u> NO12: must be 2 working days from submitted date or it will be returned for correction                                                                                                    | 2              |                       |
| Consigned Io: Per Port of Embarkation: Seattle                                                                                                    | <u> </u>       | -                     |
| Shipped Via: Air Port of Debarkation: Beijing                                                                                                    | <u> </u>       |                       |
| Final Destination: Beijing                                                                                                    | <u> </u>       |                       |
| Identitying Marks:                                                                                                    |                |                       |
| Add Product Save Reques Submit Request Cancel/Clear Delete                                                                                                    |                |                       |
| Products:                                                                                                    |                |                       |
| Product Prod Class Harvest Company Growing Area Count Lot Wt. Label/Brand Harvest Date                                                                                                    |                |                       |
| A Multiku oysker Tesk Type Policinker/Mide-1278 08 01/01/0001                                                                                                    |                |                       |

Click on "Submit Request" to request the certificate

# Modify or View an Existing Template

- In the "Request Certification" screen, click on the "Select Template" box. A drop down box will appear.
- Highlight and click on the template you wish to modify.
- Verify and/or change the information in each of the following boxes as needed, using the drop down menus or as applicable:
  - Requested Pickup Date
  - Consigned to
  - Shipped via
  - Total containers (Optional)
  - Marked weight (Optional)
  - Port of embarkation
  - $\circ$  Port of debarkation

- Final destination, and
- Identifying Marks (*Optional*)
- Click on the  $\checkmark$  (edit) icon next to each of the product entries and verify each of the following boxes, using the drop down menus or as applicable:
  - Product (type of product)
  - Prod Class (live, fresh, or frozen)
  - Harvest Company (name of harvest company)
  - Growing Area (name of growing area)
  - Count Lot Wt. Optional (product weight)
  - Label/Brand *Optional* (product label or brand)
  - Harvest Date **Required** (date product was harvested)
- To delete product, click on the  $\times$  to the left of the product entry.
- After all changes have been made, click "Save Selected Template".

| Store the still start of the start of the st |                                                                                                    |                       |
|----------------------------------------------------------------------------------------------------|----------------------------------------------------------------------------------------------------|-----------------------|
| File Edit View Enverting Tech                                                                                                    | r Lindernet explorer                                                                                           | <u></u>               |
|                                                                                                    |                                                                                                    |                       |
|                                                                                                    | 🔟 🔑 search 💥 ravorites 🚱 🔯 V 😪 🔟 🔹 🔐                                                                           |                       |
| Address 🕘 https://test-fortress.wa.g                                                                                                    | jov/doh/eh/sf/ec/RequestCertification/tabid/61/default.aspx                                                    | 🗾 🔁 Go 🛛 Links 🎌      |
| Mode: O VIEW O EDIT                                                                                                    |                                                                                                    | <b>_</b>              |
| Wednesday, April 29, 2009                                                                                                    |                                                                                                    | Logout   Brandy Brush |
|                                                                                                    | C web @ 9                                                                                                    | ite Search            |
| Home Certificates Re                                                                                                    | eport Contact Us                                                                                               |                       |
|                                                                                                    | You are here : Certificates > Request Certification                                                            |                       |
|                                                                                                    | ▼ RequestCert 0                                                                                                |                       |
| Click on                                                                                                    | Export Agent: ACME SEAFOOD INC-0530 🔽 Select Certificate: Select                                               |                       |
| "Sovo                                                                                                    | Select Template: Acme Clams 🔽 Template Name: Acme Clams                                                        |                       |
| Save                                                                                                    |                                                                                                    |                       |
| Selected                                                                                                    | Load from Template Save Selected Template Delete Selected Template Save as New Template                        |                       |
| Template"                                                                                                    | Tracking Member: 200902532 Cert Status: In-Progress                                                            |                       |
| to save                                                                                                    | Requested Pickup Date: 1/20/2009                                                                               |                       |
| ahangaa                                                                                                    | Consigned To: Per Port of Embarkation: Seattle                                                                 |                       |
| changes                                                                                                    | Shipped Via: Air  Port of Debarkation: Beijing                                                                 |                       |
|                                                                                                    | Total Containers: Marked Weight: Final Destination: Beijing                                                    |                       |
|                                                                                                    | Identifying Marks:                                                                                             |                       |
|                                                                                                    | Add Product Save Request Submit Request Cancel/Clear Delete                                                    |                       |
|                                                                                                    | Products:                                                                                                    |                       |
|                                                                                                    | Product Prod Llass Harvest Lompany Growing Area Count Lot Wt. Label/Brand Harvest Date OLI/01/0001 OLI/01/0001 |                       |
|                                                                                                    |                                                                                                    |                       |

Click on the pencil to edit product info

# **Export Agent Reports**

There are two separate reports that are available for you as an Export Agent to view. To view reports, follow the steps below.

Steps:

- Click on "Report" on the top menu
- Choose the report you wish to view

| PRequest Certification - Microsoft Internet Explorer                                                 | _ & ×                 |  |  |  |  |
|----------------------------------------------------------------------------------------------------|-----------------------|--|--|--|--|
| File Edit View Favorites Tools Help                                                                  | n 🕂 💦                 |  |  |  |  |
| 🔇 Back 🔹 🕥 🖌 🗾 🙆 🏠 🔎 Search 🤺 Favorites 🕢 🔗 - چ 📨 - 🏭 🖄                                              |                       |  |  |  |  |
| Address 🗃 https://test-fortress.wa.gov/doh/eh/sf/ec/RequestCertification/tabid/61/default.aspx       | 💌 🄁 Go 🛛 Links 🌺      |  |  |  |  |
| Mode: O View © Edit                                                                                  | <u> </u>              |  |  |  |  |
| Wednesday, April 29, 2009                                                                            | Logout   Brandy Brush |  |  |  |  |
| C web © site                                                                                         | Search                |  |  |  |  |
| Home Certificates Report Contact Us                                                                  |                       |  |  |  |  |
| Export Agent Reports > Request Certification                                                         |                       |  |  |  |  |
| Click Requestert                                                                                     |                       |  |  |  |  |
| on "Report" and                                                                                      |                       |  |  |  |  |
| choose a report                                                                                      |                       |  |  |  |  |
| Select remplate ivalite.                                                                             |                       |  |  |  |  |
|                                                                                                    |                       |  |  |  |  |
| Load from Template Save Selected Template Delete Selected Template Save as New Template              |                       |  |  |  |  |
| Tracking Number: Cert Status:                                                                        |                       |  |  |  |  |
|                                                                                                    |                       |  |  |  |  |
| Requested Pickup Date: NOTE: must be 2 working days from submitted date or it will be returned for a | correction            |  |  |  |  |
| Consigned To: Select  Port of Embarkation: Select                                                    | <u> </u>              |  |  |  |  |
| Shipped Via: Select Port of Debarkation: Select                                                      | <u> </u>              |  |  |  |  |
| Iotal Containers: Marked Weight: Final Destination: Select                                           |                       |  |  |  |  |
| Identifying Marks:                                                                                   |                       |  |  |  |  |
| Add Product Save Request Submit Request Cancel/Clear Delete                                          |                       |  |  |  |  |
|                                                                                                    |                       |  |  |  |  |

• <u>Export Agent Reports</u> show all the export certificates you have submitted, including their status.

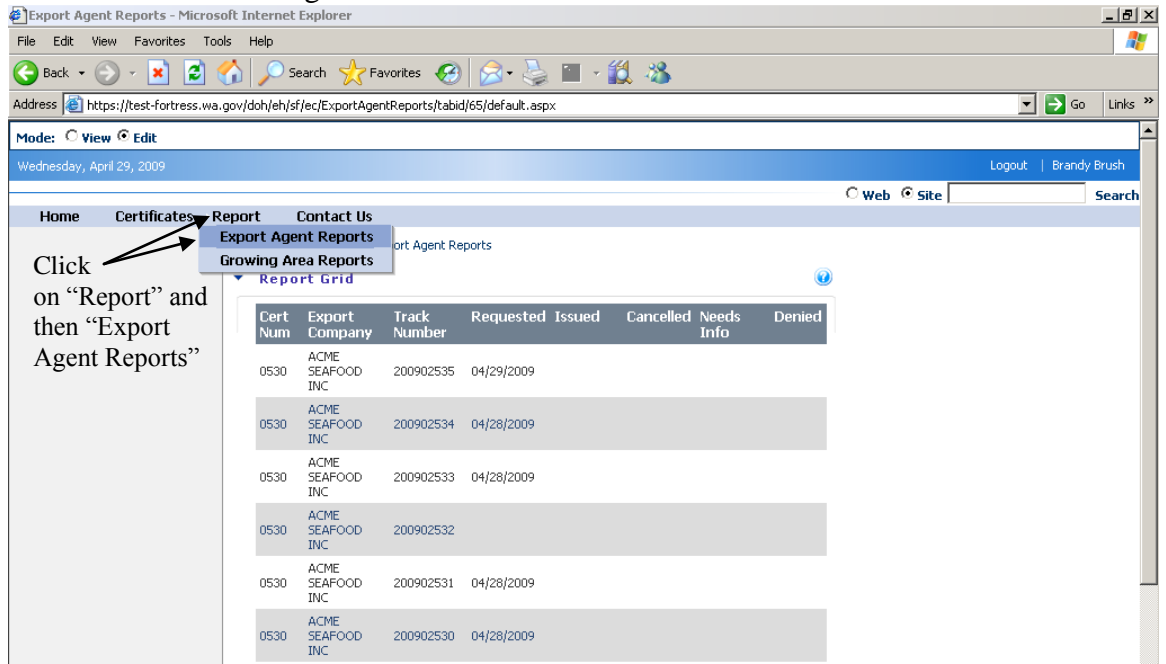

• <u>Growing Area Reports</u> show all of the growing areas and their status (open, closed, etc.).

| Growing Area Reports - Microsoft        | Internet Explorer                  |                      |            |            |        |              |        |          | _   #   × |
|-----------------------------------------|------------------------------------|----------------------|------------|------------|--------|--------------|--------|----------|-----------|
| File Edit View Favorites Tools Help     |                                    |                      |            |            |        |              |        |          |           |
| 🔿 Back - 🔿 - 🔽 🗖 📣                      |                                    | 🔊 🗢 - 📐 🖬            | . 64       | 2          |        |              |        |          |           |
|                                         |                                    | 0   🔊 . 🏽 🗕          |            | )          |        |              |        |          |           |
| Address E https://test-fortress.wa.gov, | /doh/eh/sf/ec/GrowingAreaReports/t | abid/85/default.aspx |            |            |        |              |        | 🔁 Go     | Links "   |
| Mode: 🔿 View 💿 Edit                     |                                    |                      |            |            |        |              |        |          | <b>_</b>  |
| Wednesday, April 29, 2009               |                                    |                      |            |            |        |              | Logout | Brandy B | rush      |
|                                         |                                    |                      |            |            |        | 🔿 web 💿 Site |        |          | earch     |
| Home Certificates Repo                  | ort Contact Us                     |                      |            |            |        |              |        |          |           |
| Exp                                     | oort Agent Reports wing Area       | a Reports            |            |            |        |              |        |          |           |
| Click Gro                               | wing Area Reports                  | ot Status)           |            |            |        |              |        |          |           |
| on "Report"                             |                                    | int Statusy          |            |            |        |              |        |          |           |
| and then                                | Growing Area Trib                  | al Japan Export      | Closed     | Open       | Status |              |        |          |           |
| "Growing Area                           | da                                 |                      | 12/31/1979 | 01/01/1980 | Open   |              |        |          |           |
| Demonstra??                             | South Anderson Island              |                      | 12/31/1979 | 01/01/1980 | Open   |              |        |          |           |
| Reports                                 | Annas Bay                          |                      | 12/31/1979 | 01/01/1980 | Open   |              |        |          |           |
|                                         | Devil's Head                       |                      | 12/31/1979 | 01/01/1980 | Open   |              |        |          |           |
|                                         | Apple Cove                         |                      | 12/31/1979 | 01/01/1980 | Open   |              |        |          |           |
|                                         | Thorndyke Bay                      |                      | 12/31/1979 | 01/01/1980 | Open   |              |        |          |           |
|                                         | Oyster Bay                         |                      | 12/31/1979 | 01/01/1980 | Open   |              |        |          |           |
|                                         | McSorley                           |                      | 12/31/1979 | 01/01/1980 | Open   |              |        |          |           |
|                                         | Case Inlet                         |                      | 12/31/1979 | 01/01/1980 | Open   |              |        |          |           |
|                                         | d                                  |                      | 12/31/1979 | 01/01/1980 | Open   |              |        |          |           |
|                                         | Dana Passage                       |                      | 12/31/1979 | 01/01/1980 | Open   |              |        |          |           |
|                                         | Dana Pass                          |                      | 12/31/1979 | 01/01/1980 | Open   |              |        |          |           |
|                                         | Arcadia                            |                      | 12/31/1979 | 01/01/1980 | Open   |              |        |          |           |
|                                         | Austin                             |                      | 12/31/1979 | 01/01/1980 | Open   |              |        |          |           |

- The reports will load in a separate screen.
- Print the report by clicking file and print or by highlighting the information you would like to print, right clicking the mouse, choose print from the options, and choose "selection" in the what to print section of the print screen.
  - NOTE: there may be multiple pages of the report you run. If this is the case, there will be numbers at the bottom of the report. By clicking on these numbers, you can move from page to page in the report. To print multiple pages, you will need to click on each page and print them individually.

# **Contact Export Staff**

If you have questions about a certificate or the program, you can contact Department of Health Export Certificate staff. This section details two separate ways to contact staff.

# **Before You Log In**

- Type in the web address (<u>https://test-fortress.wa.gov/doh/eh/sf/ec/Default.aspx</u>) for the Export Certificate system, click go, and wait for the site to load.
- At the bottom of the screen, the names of Export staff are listed along with their program role, e-mail address, and phone number.
  - To e-mail a staff member, click on the e-mail address. You will be directed to Microsoft Outlook. The staff member's e-mail address will appear in the e-mail box. Type in your question or comment and press send.

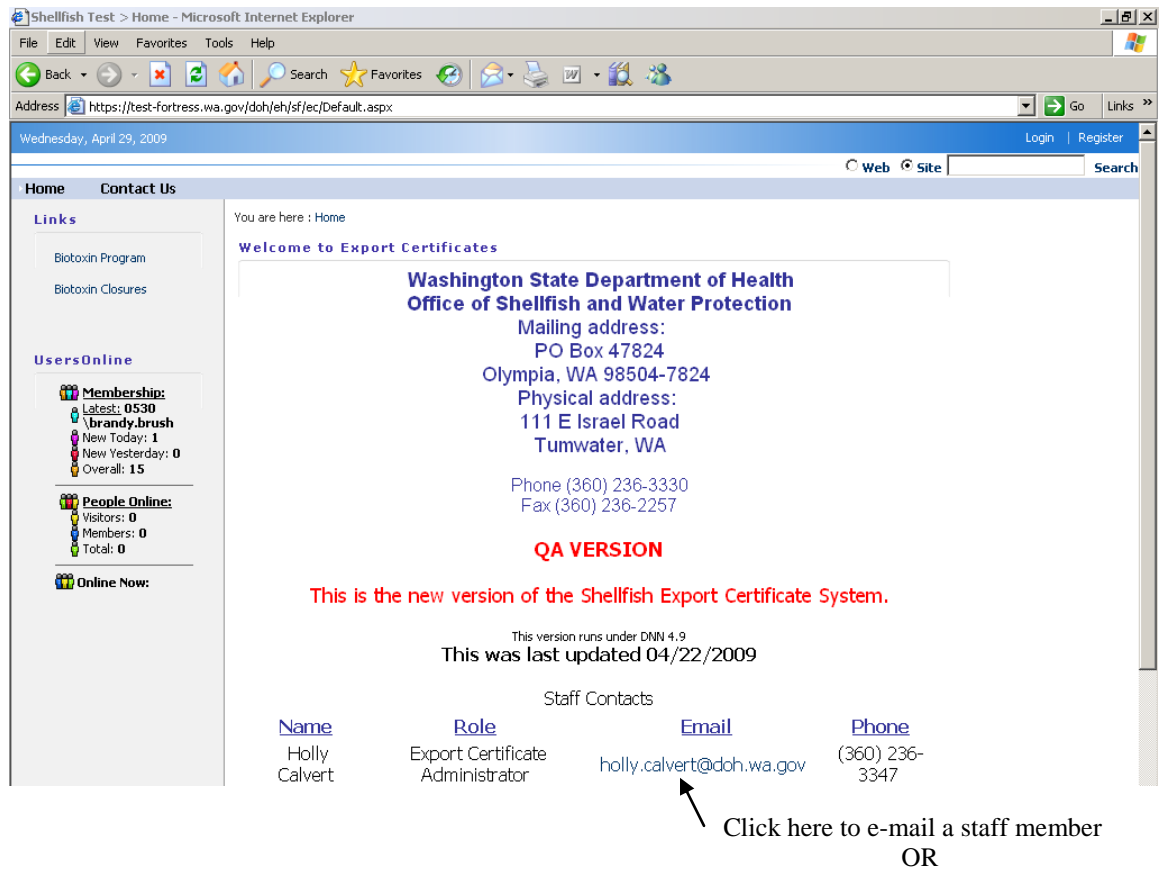

Highlight, copy, and paste into a new message in your e-mail browser

| File Edit View Favorite                                                                                                    | s Tools H                                                                                                    | ielp                                                                         |                                             |                          |                    |      | -       |
|----------------------------------------------------------------------------------------------------|----------------------------------------------------------------------------------------------------|------------------------------------------------------------------------------|---------------------------------------------|--------------------------|--------------------|------|---------|
| 😋 Back 🔹 🕥 👻 💌                                                                                                    | 2 🏠                                                                                                    | 🔎 Search   👷                                                                 | Favorites 🧭 🔗 🧏 🗷                           | 2 • 🎇 🦓                  |                    |      |         |
| Address 🙋 https://test-fortr                                                                                                    | ess.wa.gov/d                                                                                                    | oh/eh/sf/ec/Home/tab                                                         | oid/36/default.aspx                         |                          |                    | 🔁 Go | Links » |
| Biotoxin Program<br>Biotoxin Closures<br>UsersOnline<br>UsersOnline<br>UsersOnline<br>UsersOnline<br>UsersOnline<br>UsersOnline<br>UsersOnline<br>Userdy: 1<br>Overall: 15<br>People Online:<br>Weithors: 0<br>Members: 0<br>Total: 0 | sess.wa.gov/g           www.wa.gov/g           image: sess.wa.gov/g           image: sess.wa.gov/g <tr< th=""><th>- Message (Rich T<br/>- Message (Rich T<br/>t Yew Insert I<br/>Calvert, Holly C</th><th>ong Jao Jao Jao Jao Jao Jao Jao Jao Jao Jao</th><th>ry Schoelbook • 10 • A B</th><th>×</th><th></th><th></th></tr<> | - Message (Rich T<br>- Message (Rich T<br>t Yew Insert I<br>Calvert, Holly C | ong Jao Jao Jao Jao Jao Jao Jao Jao Jao Jao | ry Schoelbook • 10 • A B | ×                  |      |         |
|                                                                                                    |                                                                                                    | Holly<br>Calvert                                                             | Export Certificate<br>Administrator         | holly.calvert@doh.wa.gov | (360) 236-<br>3347 |      |         |

# From Within the Online System

- Click on "Contact Us" on the main menu.
  - The mailing address, physical address, phone number, and fax number will display.
- To e-mail staff, click on "Home" on the main menu
  - $\circ$  Scroll to the bottom of the page
  - Locate the staff member you would like to e-mail and click on their e-mail address under the E-mail heading.
  - You will be directed to Microsoft Outlook. The staff member's e-mail address will appear in the TO box. If you do not have Microsoft Outlook, highlight the address and paste it into a new message in your e-mail browser. Type in your questions or comment and press send.

| Contact Us - Microsoft Interne                                                                      | t Explorer                                                                                                    |              | _ 8 ×              |
|----------------------------------------------------------------------------------------------------|----------------------------------------------------------------------------------------------------|--------------|--------------------|
| File Edit View Favorites To                                                                         | lls Help                                                                                                    |              |                    |
| 🔇 Back 🝷 🕥 🖌 🗾 💋 1                                                                                  | 🏠 🔎 Search 🤺 Favorites 🤣 🎯 - 🌺 🔳 - 🎎 🦓                                                                                                    |              |                    |
| Address 🙋 https://test-fortress.wa                                                                  | gov/doh/eh/sf/ec/ContactUs/tabid/81/default.aspx                                                                                                    |              | 🕶 🄁 Go 🛛 Links 🎽   |
| Wednesday, April 29, 2009                                                                           |                                                                                                    | Logou        | t   Brandy Brush 🖻 |
|                                                                                                    |                                                                                                    | O web 💿 Site | Search             |
| Home Certificates                                                                                   | Report Contact Us                                                                                                    |              |                    |
|                                                                                                    | You are here : Contact Us                                                                                                    |              |                    |
| Click on home                                                                                       | Contact Us                                                                                                    |              |                    |
| to view the<br>screen shown<br>on page 17.<br>Scroll to bottom<br>to find staff<br>e-mail addresses | Washington State Department of Health<br>Office of Shellfish and Water Protection<br>Mailing address:<br>PO Box 47824<br>Olympia, WA 98504-7824<br>Physical address:<br>111 E Israel Road<br>Tumwater, WA |              |                    |
|                                                                                                    | Phone (360) 236-3330<br>Fax (360) 236-2257                                                                                                    |              |                    |

# **Frequently Asked Questions**

You can use the following pages to answer questions that may arise regarding the Export Certificate system. If you do not find the answer you are looking for, please contact our office and someone will assist you.

#### **Question:**

What do I do if the consignment company I need does not show in the drop down menu? Answer

Send an e-mail to the Database Administrator with the name of the company, the address, the city, the state (if applicable), the country, and the zip code. The Database Administrator will add the consignment company for you.

#### **Question:**

When I try to add product to a certificate request, click on save request, and then on add product as stated in the directions: the screen either refreshes and then deletes all of the information I put in or it refreshes and doesn't do anything else. Why is this happening?

#### Answer

In order to submit a certificate request, you must be in edit mode. In the Request Certificate screen, there is an area in the top left hand corner that is labeled: Mode. Make sure that the "edit" setting is marked and not the "view" setting. Try the request again. If you experience the same issues, call the Database Administrator for further assistance.

# **Question:**

When I try to add product to a certificate request, I get the following error: "An error has occurred. Error: RequestCert is currently unavailable". Why am I getting this error?

#### Answer

Make sure that the only entry that you put in the "Marked Weight" box is numbers. Do not put anything else (i.e. lbs.) or the system will not recognize the entry and you will receive an error.

# **Question:**

I tried to request a new certificate, but when I clicked on "Save Request" I received the following error: "Invalid Marked Weight (Weight cannot exceed 32,500)". Why can't I save my request?

#### Answer

The Marked Weight box is limited to 32,500 pounds. If you enter a number larger than 32500, you will receive this error and will not be able to add product or submit your request. This box is NOT required. You can either leave the box blank or try to track this in another way until we are able to change this feature.

# **Question:**

Can I save a certificate request and go into it later if I get interrupted before I can submit it?

#### Answer

Yes. Once you click on "Save Request" a tracking number will be assigned to the certificate request and the information is saved. The tracking number is located on the left side of the page just below the link "Load From Template". If you have already begun entering product into the request, finish the line you are working on and click on the  $\checkmark$  (save) icon to the left of the product information. This will save the product information. Make sure you write down the certificate tracking number. When you are ready to finish and submit the certificate, follow the steps on page 8 of the user manual to retrieve the certificate. Click on the certificate tracking number that you wrote down. Once it loads, you can finish entering all of your data. When you are finished, click on the "Submit Request" button.

# Question:

Do I have to enter something in the *Total Containers*, *Marked Weight*, and *Identifying Marks* boxes? If I don't enter anything in these boxes, will I still be able to add product to my request?

# Answer

No, you do not have to enter anything into these boxes. They are not required boxes. Yes - if you leave these boxes blank, you will still be able to add product to your request.

# **Question:**

Do I have to enter something in the *Count Lot Wt*. and *Label/Brand* boxes when I enter my product information?

# Answer

No, you do not have to enter anything into these boxes. They are not required boxes. The only boxes that you MUST fill in are the Product, Prod Class, Harvest Company, Growing Area, and the Harvest Date. These are required fields. If you do not enter anything into the required fields, you will receive an error message.

# **Question:**

I was interrupted when requesting a certificate. When I had time, I went back into the system and brought the request back up to finish it. When I brought it up, the product information was different than what I had put in. Why?

# Answer

If you do not save the product before you exit the screen, the system will assign default entries to the required boxes. To change this information, click on the  $\checkmark$  (edit) icon to the left of the product information. Choose the correct information and enter the correct harvest date. Click on the  $\diamondsuit$  (save) icon to the left of the product information to save the product to the request.

# **Question:**

Do I have to submit 2 separate certificate requests if I want to send 2 different products to the same customer?

#### Answer

As long as all products have the same final destination, you only need to submit 1 certificate request. You will list each different product on a separate line.

#### **Question:**

Why doesn't the port that I send product out of show in the drop down list?

#### Answer

This means that the port has not been entered into the system. Send the name of the port in an e-mail to the Database Administrator and the port will be added to the list.

# **Question:**

I tried to enter product into a certificate request but there weren't any growing areas for the harvest company I chose. Why can't I pick a growing area for this harvest company?

#### Answer

The harvest company probably does not have any growing areas associated with it. Send an e-mail to the Database Administrator with the name of the harvest company and a brief explanation of the problem. If you know the growing areas associated with the harvest company, send this information in your e-mail. The Database Administrator will confirm the growing areas associated with this harvest company and enter them so they will show up in the drop down list.

# **Question:**

I saved a certificate request, but I can't see the request number in the drop down box when I go back in to find it. Why isn't the certificate number in the drop down list?

# Answer

If you have submitted a certificate request, it will not show in the drop down list to choose and edit. The only thing you will be able to do with the certificate is cancel it. If you submitted the certificate request on accident, cancel the certificate by clicking on "Certificate", "Cancel Certificate", choose the certificate number, click on "Cancel Certificate". When the verification box comes up, choose "OK". This will cancel the certificate request.

# **Question:**

I submitted a certificate request and now I need to change it. I went into the Request Certification screen and clicked on the drop down list to choose the certificate I just submitted, but the certificate number was not in the list.

# Answer:

Once you have submitted a certificate, it is no longer available for change. If you need to make changes to a certificate that you cannot find in the drop down box in the Request Certification screen, send an e-mail or call a member of our Export Staff and they can make the changes for you.

Have you run into other issues or circumstances that others might have run into also? Let us know and we'll add your question and an answer to this FAQ section.

If you have suggestions on how to improve this manual, please let us know. We are dedicated to making sure that this manual is complete and useful. And we welcome your suggestions and comments.